## Portail Net Ypareo APPRENTI

Vous avez la possibilité de retrouver et télécharger vos documents (autorisation d'inscription, contrat d'apprentissage...) depuis la plateforme apprenti Net Ypareo.

## 1. Comment obtenir mon mot de passe et identifiant ?

- Se connecter à son espace via l'adresse suivante : <u>https://net-ypareo.fi-pc.fr/netypareo/index.php</u>
- Compléter votre identifiant et votre mot de passe. Votre identifiant correspond à la première lettre de votre prénom et à votre nom en majuscule et sans espace. Ex : Marie Dupont ID = MDUPONT

Si vous ne connaissiez pas votre mot de passe, cliquer sur « Mot de passe oublié » afin de le récupérer. Un courriel vous sera envoyé sur l'adresse renseignée lors de votre inscription.

- 2. Comment télécharger mon autorisation d'inscription et mon contrat ?
- Une fois connecté à votre espace :

| ñ  | Vie au centre     | Candidature |                                     |              |             |         |                   | Apprentie lest<br>Période 2021 2022 |
|----|-------------------|-------------|-------------------------------------|--------------|-------------|---------|-------------------|-------------------------------------|
|    | $\mathbf{\Delta}$ |             |                                     |              |             |         |                   |                                     |
| Гi | l diactu          | alités      |                                     | Précédemment | Aujourd'hui | À venir | Contacts          |                                     |
|    |                   |             |                                     |              |             |         | Sulvi par         |                                     |
|    |                   |             | Aucun évènement pour cette période. |              |             |         |                   |                                     |
|    |                   |             |                                     |              |             |         | Resp. groupe      |                                     |
|    |                   |             | Afflicher plus d'Alémonte à venir   |              |             |         |                   |                                     |
|    |                   |             | vinenci publici cicinento a veni    |              |             |         | M/Mme XXXXX XXXXX |                                     |
|    |                   |             |                                     |              |             |         | Afficher plus d   | c contacts                          |

• Cliquer sur « Vie au centre » puis « Documents »

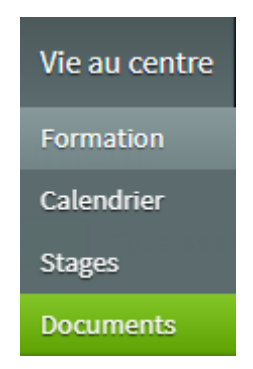

• Cliquer sur le dossier « Apprenant » puis « Infos apprentis/autorisation inscription »

• Pour télécharger votre document, cliquer une fois pour l'ouvrir. Le document va se télécharger sur votre ordinateur.

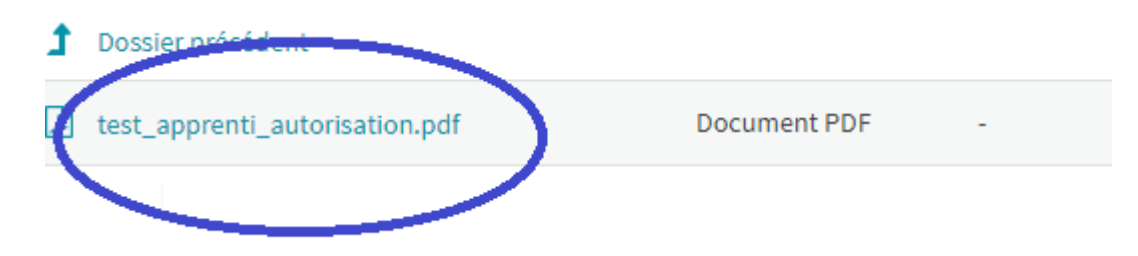

 Pour récupérer votre contrat d'apprentissage, cliquer sur le dossier « apprenant » puis « contrat d'apprentissage »

## Documents » Apprenant » Contrat d'apprentissage

| Nom                   | Туре         | Contexte | Créateur          | Modifié le         |
|-----------------------|--------------|----------|-------------------|--------------------|
| Dossier précédent     |              |          |                   |                    |
| av_test_2020-2022.pdf | Document PDF | -        | RIBERA Christelle | 29/04/2022 à 09:26 |
|                       |              |          |                   |                    |

- 3. Comment mettre à jour mes informations personnelles ?
- Cliquer en haut à gauche dans la flèche qui se trouve à côté de votre Nom-Prénom

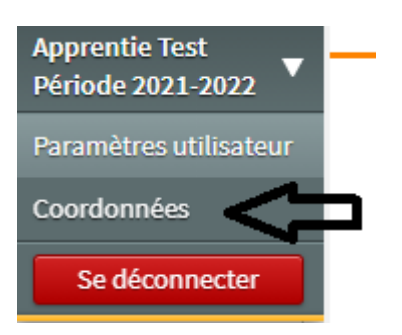

• Cliquer sur « coordonnées ». Vous pourrez alors modifier toutes vos informations personnelles, adresse, téléphone, mail... en cliquant sur le bouton « modifier »

| Informations générales et coordonnées                 |                           |                             |  |  |  |  |  |
|-------------------------------------------------------|---------------------------|-----------------------------|--|--|--|--|--|
| Né(e) le 14 février 1998 (24 ans) à MONTPELLIER.      |                           |                             |  |  |  |  |  |
| Mme TEST Apprentie Modifier                           | Coordonnées autre adresse | Coordonnées autre adresse 2 |  |  |  |  |  |
| Adresse<br>99 AV D'OCCITANIE 34000 MONTPELLIER FRANCE | Adresse<br>-              | Adresse<br>-                |  |  |  |  |  |
| Téléphone                                             | Téléphone                 | Téléphone                   |  |  |  |  |  |
| XX XX XX XX XX                                        | -                         | -                           |  |  |  |  |  |
| E-mail<br>test.test@gmail.com                         | E-mail                    | E-mail<br>-                 |  |  |  |  |  |